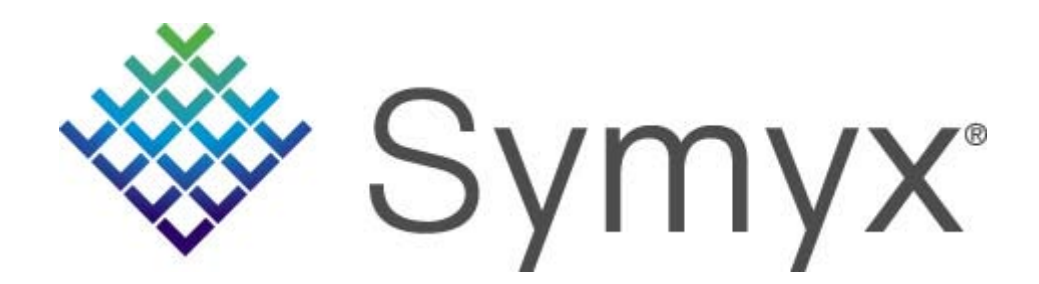

# Searching for Bioactivity Data using DiscoveryGate

DiscoveryGate<sup>®</sup> Exercise Guide

# Searching for Bioactivity Data using DiscoveryGate

DiscoveryGate<sup>®</sup> Exercise Guide

Symyx Technologies, Inc. 2440 Camino Ramon San Ramon, CA 94583

© Copyright 2008 Symyx Technologies, Inc. ("Symyx"). All rights reserved.

No part of this document may be reproduced by any means except as permitted in writing by Symyx.

U.S. GOVERNMENT RESTRICTED RIGHTS NOTICE

The materials are provided with RESTRICTED RIGHTS. Use, duplication or disclosure by: (i) the Department of Defense ("DOD") shall be subject to Symyx Technology, Inc.'s standard commercial license and (ii) by any unit or agency of the U.S. Government other than the DOD, shall be governed by clause 52.227-19(c) of the FAR (or any successor regulations) and (iii) by NASA, shall be governed by clause 48 1827.405(a) (or any successor regulations) and, in any such case, the U.S. Government acquires only "restricted rights" in the materials. Contractor/Manufacturer is: Symyx Technologies, Inc. 2440 Camino Ramon, San Ramon, CA 94583.

Symyx and DiscoveryGate are registered trademarks in the United States, of Symyx Technologies, Inc. All other product names may be trademarks or registered trademarks of their respective holders in the United States and other countries.

Developed: May 2008, Symyx Educational Services

TRDG-23V2.4EG

| Exercise descriptions | The following descriptions explain the goal of each exercise.<br>If you like to figure things out on your own, use the<br>descriptions to conduct the exercises. If you prefer step-by-<br>step instructions, go to the page listed below the description. |
|-----------------------|----------------------------------------------------------------------------------------------------|
| Exercise 1            | Search for transformations in the Metabolite Database that<br>have chloramphenicol as the parent compound. View the<br>transformation, parent, and metabolite data. View the toxicity<br>data if available.                                                |
|                       | For a step-by-step solution, see page 1-2.                                                                                                    |
| Exercise 2            | Search the Metabolite Database for transformations in which<br>the following thiazane structure is contained in the substrate.<br>Create a report of the search results.                                                                                   |
|                       |                                                                                                    |
|                       | For a step-by-step solution, see page 1-8.                                                                                                    |
| Exercise 3            | Search the CrossFire Beilstein database to retrieve pharmacological data for bromazepam.                                                                                                    |
|                       | Br                                                                                                    |
|                       |                                                                                                    |
|                       | For a step-by-step solution, see page 1-15.                                                                                                    |
|                       |                                                                                                    |
|                       |                                                                                                    |

| Exercise 1                                    | Search for Chloramphenicol as Parent<br>Search the MDL Metabolite Database for transformations that<br>have chloramphenicol as the parent compound.                                                                                                    |
|-----------------------------------------------|----------------------------------------------------------------------------------------------------|
| Launch the MDL Database<br>Browser            | <ol> <li>From the DiscoveryGate home page, click Search<br/>Databases.</li> </ol>                                                                                                    |
| Choose the MDL<br>Metabolite Database         | 2. Choose <b>MDL Metabolite Database</b> from the Database list.<br>If the default query form does not contain the field to<br>search for Chemical Name, you need to add the field to the<br>form.                                                                               |
| Add the Chemical Name field to the query form | 3. In the Field Index, open the <b>Parent Molecule</b> folder.<br>Double-click the <b>Chemical Name and Synonyms</b> field.<br>Field Index History<br>F Transformation<br>F Parent Molecule<br>F Structure<br>Chemical Name and Synonyms<br>Chemical Formula<br>Molecular Weight |
| Enter the query                               | <ul> <li>4. Enter chloramphenicol into the text box.</li> <li>Parent Molecule AND Chemical Name and Synonyms Contains Contains Contains Chloramphenicol </li> <li>5. Click start search.</li> </ul>                                                                              |
| View the details for a transformation         | 6. Click the <b>Details</b> link for one of the transformations retrieved. For example:                                                                                                    |

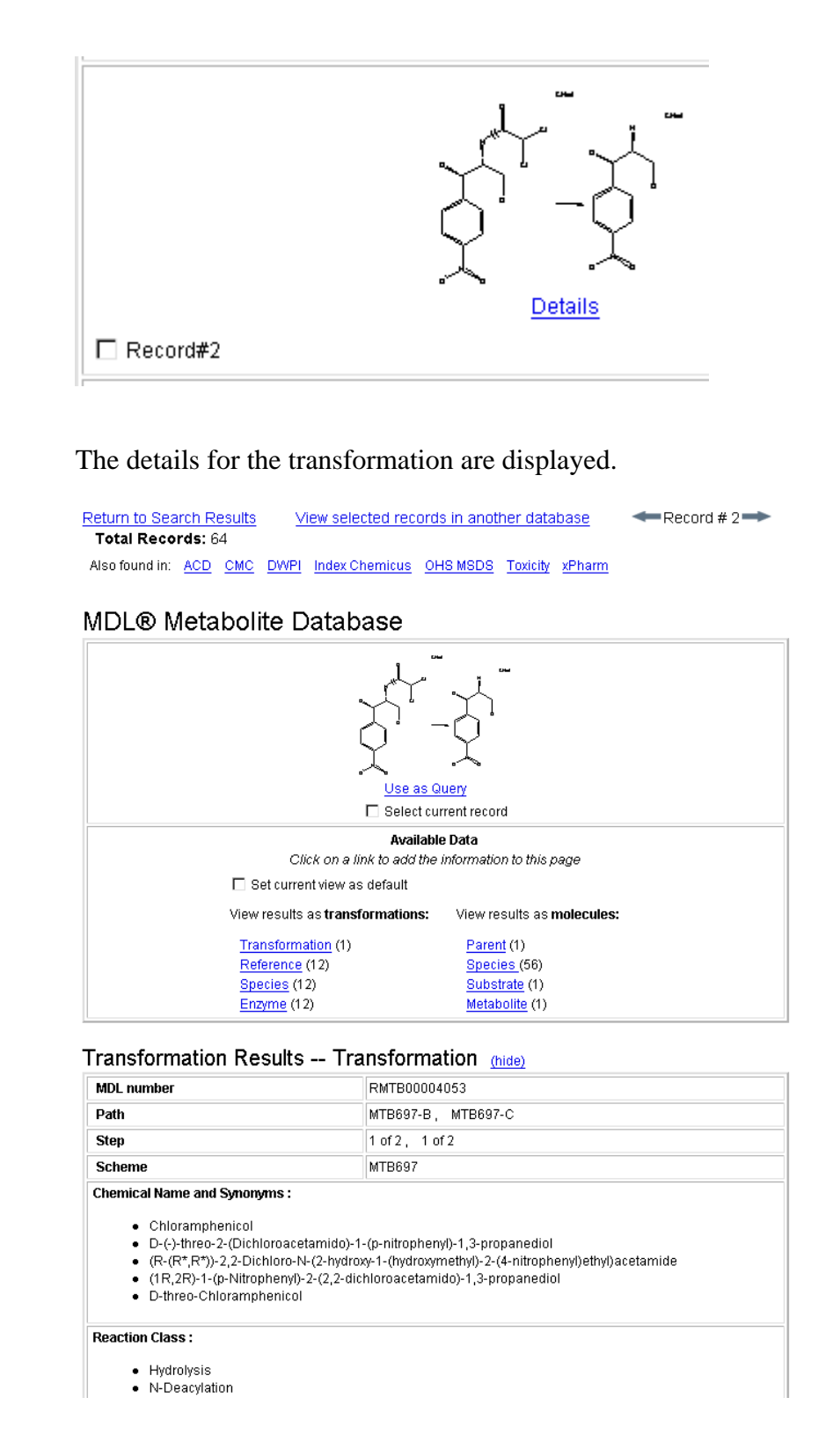

View the references for the transformation

7. Click the **Reference** link for transformation results. In this example, 12 references are available:

```
View results as transformations:

<u>Transformation</u> (1)

<u>Reference</u> (12)

<u>Species</u> (12)

<u>Enzyme</u> (12)
```

The references are added to the bottom of the page.

#### Transformation Results -- References (hide)

|                                          | Reference Full Citation 1 of 12                                                                                                    |
|------------------------------------------|----------------------------------------------------------------------------------------------------|
| Cravedi, J. P.; Perdu-E                  | Durand, E.; Baradat, M.; Alary, J.; Debrauwer, L.; Bories, G.; Chem Res Toxicol [CRTOEC] 1995                                                                |
| 8 (5), 642.                              |                                                                                                    |
| Title                                    | Chloramphenicol Oxamylethanolamine as an End Product of Chloramphenicol Metabolism<br>in Rat and Humans: Evidence for the Formation of a Phospholipid Adduct |
| Analytical Data for<br>Current Reference | (3)H, HPLC, MS, Scintillation Counter                                                                                                    |
| Reactant Grade                           |                                                                                                    |
| Product Grade                            |                                                                                                    |
| Comments                                 |                                                                                                    |

|                                          | Reference Full Citation 2 of 12                                                                    |
|------------------------------------------|----------------------------------------------------------------------------------------------------|
| Cravedi, J. P.; Baradat<br>578.          | t, M.; Debrauwer, L.; Alary, J.; Tulliez, J.; Bories, G.; Drug Metab Dispos [DMDSAI] 1994, 22 (4), |
| Title                                    | Evidence For New Metabolic Pathways of Chloramphenicol in The Duck                                 |
| Analytical Data for<br>Current Reference | HPLC, MS, TLC                                                                                      |
| Reactant Grade                           |                                                                                                    |
| Product Grade                            |                                                                                                    |
| Comments                                 |                                                                                                    |

- 8. Scroll back to the top of the page, or click **Top of Page**.
- 9. Click the **Parent** link for molecule results.

View results as molecules:

```
Parent (1)
Species (56)
Substrate (1)
Metabolite (1)
```

Molecule data for the Parent is added to the display.

Display the parent molecule data

| Molecule | Results | Parent | (hide) |
|----------|---------|--------|--------|
|----------|---------|--------|--------|

|                                                                                      | CAS Number                                  | Salt Form                                  |
|--------------------------------------------------------------------------------------|---------------------------------------------|--------------------------------------------|
|                                                                                      | 56-<br>75-<br>7                             | None                                       |
| , Y.                                                                                 | Molecular Formula                           | C11 H12 CI2 N2 O5                          |
| $\square$                                                                            | Molecular Weight                            | 323.131                                    |
| Use As Query                                                                         | Use                                         | Veterinary Agent     Veterinary Antibiotic |
|                                                                                      | Scheme                                      | MTB697                                     |
| (1R,2R)-1-(p-Nitrophenyl)-2-(2     D-threo-Chloramphenicol                           | 2-dichloroacetamido)-1,                     | 3-propanediol                              |
| Activity:<br>Antibacterial, Antibiotic, Antiri                                       | ckettsial, Toxic                            |                                            |
| Compound Class :<br>Alcohol , Aliphatic alcohol , Ali<br>compound , Carboxamide , Hi | phatic amide , Aliphatic<br>alogen compound | carboxylic acid amide, Aromatic nitro      |
| Molecule References (56)                                                             |                                             |                                            |

10. Return to the top of the page, and then click the Metabolite link for molecule results.

| Cust<br>V                    | CAS Number        | Salt Form    |
|------------------------------|-------------------|--------------|
| $\sum$                       | Molecular Formula | C9 H12 N2 O4 |
| ()                           | Molecular Weight  | 212.204      |
| L.                           | Use               |              |
| Use As Query                 | Scheme            | MTB697       |
| Chemical Name and Synonyms : | л                 |              |
| Activity :                   |                   |              |
|                              |                   |              |
| Compound Class :             |                   |              |

11. Return to the top of the page. Click the **Toxicity** link for "Also found in".

Also found in: ACD CMC DWPI Index Chemicus OHS MSDS Toxicity xPharm

In this example, two records are retrieved from the MDL Toxicity Database. The first record is for the metabolite.

# Display the metabolite molecule data

View the toxicity data

| Click on a link to add the information to this part         Set current view as default         Chemical (1)       Acute Toxicity (2)         Mutagenicity (1)       Model (1)         Chemical (1)       Acute Toxicity (2)         Mutagenicity (1)       Model (1)         Chemical (1)       Acute Toxicity (2)         Mutagenicity (1)       Model (1)         Chemical (1)       Acute Toxicity (2)         Mutagenicity (1)       Model (1)         Chemical (1)       Acute Toxicity (2)         Molecular Formula       C9 H12 N2 O4         Molecular Weight       212.2038         MDL Number       MFCD00078126         CAS Registry Number       716-61-0         Beilstein Number       TY3100000         CCRIS Number       TY3100000         CCRIS Number       Cascino Number         GENE-TOX Number       Cascino Number         GENOTOXICITY Number       Cascino Number         HEPATO Number       Cascino Number         NEPHRO Number       Compound Descriptor                                                                                                    |                                       |              | Av                    | ailable Data                   |
|----------------------------------------------------------------------------------------------------|---------------------------------------|--------------|-----------------------|--------------------------------|
|                                                                                                    |                                       | Chiral       | Click on a link to ac | ld the information to this pag |
| of       Chemical (1)       Acute Toxicity (2)         Mutagenicity (1)       Model (1)         Chemical (nide)       Model (1)         Molecular Formula       C9 H12 N2 O4         Molecular Weight       212.2038         MDL Number       MFCD00078126         CAS Registry Number       716-61-0         Belistein Number       Model (1)         Belistein Number       T1310000         CCRIS Number       TY3100000         CCRIS Number       GENE-TOX Number         GENE-TOX Number       C         HEPATO Number       C         HEPATO Number       C         Patch Test       Drug                                                                                                    | $\rightarrow$                         | ٦            | Set current view      | as default                     |
| Mutagenicity (1)     Model (1)       Mutagenicity (1)     Model (1)       Molecular Formula     C9 H12 N2 O4       Molecular Weight     212.2038       MDL Number     MFCD00078126       CAS Registry Number     716-61-0       Belistein Number     T16-61-0       Belistein Number     T1310000       CCRIS Number     TY3100000       CCRIS Number     COMINGENCIAL       GENE-TOX Number     Compound Descriptor                                                                                                    | · · · · · · · · · · · · · · · · · · · | _/           | Chemical (1)          | Acute Toxicity (2)             |
| Chemical (hide)         Molecular Formula       C9 H12 N2 O4         Molecular Weight       212.2038         MDL Number       MFCD00078126         CAS Registry Number       716-61-0         Beilstein Number       FTCS Number         Beilstein Handbook       TY3100000         CCRIS Number       TY3100000         CCRIS Number       GENE-TOX Number         GENE-TOX Number       CARCINO Number         HEPATO Number       L         PHPRO Number       Drug                                                                                                    | •                                     |              | Mutagenicity (1)      | Model (1)                      |
| Molecular FormulaC9 H12 N2 O4Molecular Weight212.2038MDL NumberMFCD00078126CAS Registry Number716-61-0Beilstein NumberIBeilstein HandbookTY310000CCRIS NumberTY310000CCRIS NumberIGENE-TOX NumberIGENOTOXICITY NumberICARCINO NumberIPatch TestDrug                                                                                                    | Chemical (hide)                       |              |                       |                                |
| Molecular Weight212.2038MDL NumberMFCD00078126CAS Registry Number716-61-0Beilstein Number7130000Beilstein HandbookTY3100000CCRIS NumberTY3100000CCRIS Number1GENE-TOX Number1GENOTOXICITY Number1CARCINO Number1Patch TestDrug                                                                                                    | Molecular Formula                     | C9 H12 N2 O4 |                       |                                |
| MDL Number     MFCD00078126       CAS Registry Number     716-61-0       Beilstein Number     Image: Compound Descriptor       Beilstein Handbook     Image: Compound Descriptor       MTY310000     Image: Compound Descriptor                                                                                                    | Molecular Weight                      | 212.2038     |                       |                                |
| CAS Registry Number     716-61-0       Beilstein Number     Image: Compound Descriptor       Beilstein Handbook     Image: Compound Descriptor       Beilstein Handbook     Image: Compound Compound Co                                                                                              | MDL Number                            | MFCD00078126 |                       |                                |
| Beilstein Number     Image: Compound Descriptor       Beilstein Handbook     Image: Compound Descriptor       Beilstein Handbook     Image: Compound Descriptor       Beilstein Handbook     Image: Compound Descriptor                                                                                                    | CAS Registry Number                   | 716-61-0     |                       |                                |
| Beilstein Handbook     Image: Compound Descriptor       RTECS Number     TY3100000       CCRIS Number     Image: Compound Descriptor       GENE-TOX Number     Image: Compound Descriptor                                                                                                    | Beilstein Number                      |              |                       |                                |
| RTECS Number     TY3100000       CCRIS Number     Image: Compound Descriptor       GENE-TOX Number     Image: Compound Descriptor                                                                                                    | Beilstein Handbook                    |              |                       |                                |
| CCRIS Number     Image: Constant of the second of the second | RTECS Number                          | TY3100000    |                       |                                |
| GENE-TOX Number     Image: Compound Descriptor       GENOTOXICITY Number     Image: Compound Descriptor                                                                                                    | CCRIS Number                          |              |                       |                                |
| GENOTOXICITY Number     Image: CARCINO Number       CARCINO Number     Image: CARCINO Number       HEPATO Number     Image: CARCINO Number       Patch Test     Image: Compound Descriptor       Compound Descriptor     Image: CARCINO Number                                                                                                    | GENE-TOX Number                       |              |                       |                                |
| CARCINO Number     Image: Compound Descriptor       HEPATO Number     Image: Compound Descriptor                                                                                                    | GENOTOXICITY Number                   |              |                       |                                |
| HEPATO Number     Image: Compound Descriptor                                                                                                    | CARCINO Number                        |              |                       |                                |
| NEPHRO Number       Patch Test       Compound Descriptor     Drug                                                                                                    | HEPATO Number                         |              |                       |                                |
| Patch Test       Compound Descriptor                                                                                                    | NEPHRO Number                         |              |                       |                                |
| Compound Descriptor Drug                                                                                                    | Patch Test                            |              |                       |                                |
|                                                                                                    | Compound Descriptor                   | Drug         |                       |                                |
| Chemical Name and Synonyms :                                                                                                    | Chemical Name and Synonyms            | :            |                       |                                |

12. Click the right arrow to view the second Toxicity record. This data pertains to the parent molecule.

#### Return to MDL® Metabolite Database Record # 2 Total Records: 2 MDL® Toxicity Database Available Data Click on a link to add the information to this page 🗖 Set current view as default Chemical (1) Acute Toxicity (22) Mutagenicity (42) Skin/Eye Irritation (20) Tumorigenicity (5) Reproductive Effects (18) Other Multiple Doses (14) Review (11) Model (1) Chemical (hide) Molecular Formula C11 H12 CI2 N2 O5 323.1308 Molecular Weight MFCD00078159 MDL Number CAS Registry Number 56-75-7 Beilstein Number 2225532 Beilstein Handbook 4-13-00-02742 **RTECS Number** AB6825000 **CCRIS Number** 3922 GENE-TOX Number 139 GENOTOXICITY Number

Return to the MDL Metabolite Database

## 13. Click Return to MDL Metabolite Database.

235

3

3

264

Reproductive Effector

2.2-DICHLORO-N-(BETA-HYDROXY-ALPHA-(HYDROXYMETHYL)-P-NITROPHENETHYL)-,D-(-)-THRE0-

2,2-DICHLORO-N-(2-HYDROXY-1-(HYDROXYMETHYL)-2-(4-NITROPHENYL)ETHYL)-, (R-(R\*,R\*))-

Agricultural Chemical , Drug , Human Data , Natural Product ,

CARCINO Number

**HEPATO Number** 

NEPHRO Number

**Compound Descriptor** 

Chemical Name and Synonyms :

ACETAMIDE,

· ACETAMIDE,

Patch Test

|                                                           | Search fo                                                                                                    | or Thiazane substructu                                                                                                    | re as Substrate                                                                                                    |  |
|-----------------------------------------------------------|----------------------------------------------------------------------------------------------------|----------------------------------------------------------------------------------------------------|----------------------------------------------------------------------------------------------------|--|
| Exercise 2                                                | Search the MDL Metabolite Database for transformations in<br>which a particular thiazane structure is contained in the<br>substrate. Create a report of the search results.                                                                                                    |                                                                                                    |                                                                                                    |  |
|                                                           | 1. Click the                                                                                                    | he <b>queries</b> tab.                                                                                                    |                                                                                                    |  |
|                                                           | 2. Click <b>c</b> confirm                                                                                                    | clear form from the top ment<br>nation prompt.                                                                                                    | u bar. Click <b>OK</b> at the                                                                                                    |  |
| Add the Substrate<br>structure field to the query<br>form | <ul> <li>3. In the H Double</li> <li>Field I</li> <li>Field I</li> <li>Fie</li></ul> | Field Index, open the Substr<br>e-click the Structure field.<br>ndex History<br>Transformation<br>Parent Molecule<br>Substrate Molecule<br>Substrate Molecule<br>Chemical Name and Synony<br>Chemical Formula<br>E-click the Structure box to T | ate Molecule folder.<br>ms<br>launch MDL Draw.                                                                                                    |  |
|                                                           |                                                                                                    |                                                                                                    |                                                                                                    |  |
|                                                           | Substra                                                                                                    | te Molecule                                                                                                    | Colort Coords Time:                                                                                                    |  |
|                                                           |                                                                                                    | Structure                                                                                                    | Automatic                                                                                                    |  |
|                                                           |                                                                                                    | Double-click in this box<br>to edit structure                                                                                                    | An automatically executed series of<br>searches (Current structure, Include<br>isomers, Include tautomers, Include salts,<br>Substructure and Similarity) that attempts<br>to find at least one relevant substance in<br>the database. |  |
|                                                           | 5. Draw t                                                                                                    | he thiazane structure.                                                                                                    |                                                                                                    |  |

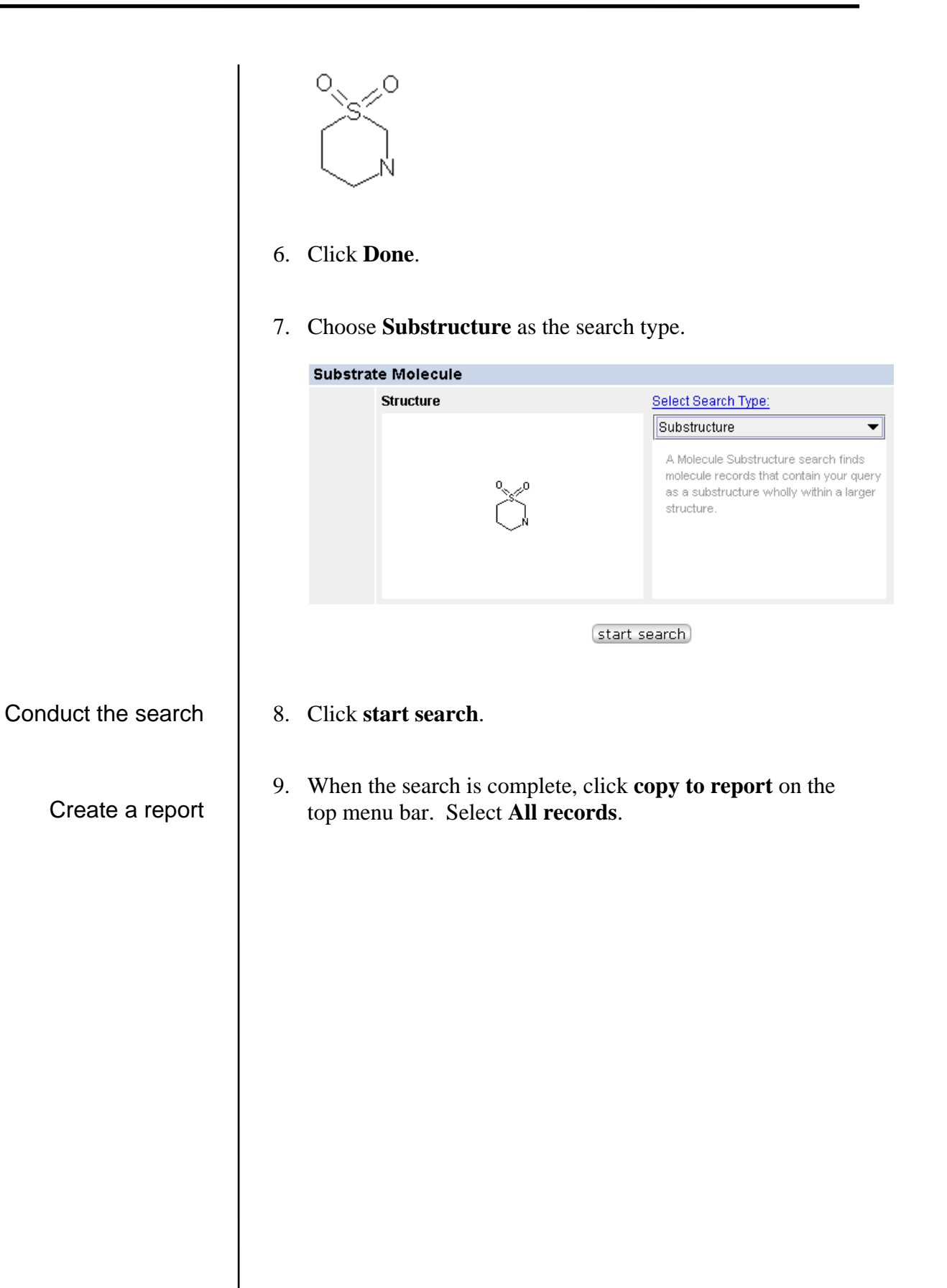

|                       | Copy to Rep              | port                                                                            |                        |   |
|-----------------------|--------------------------|---------------------------------------------------------------------------------|------------------------|---|
|                       | You ca<br>record         | an copy to the report a maximum of 500<br>Is at one time.                       |                        |   |
|                       | -Select copy             | destination                                                                     |                        |   |
|                       | Creat                    | te new report                                                                   |                        |   |
|                       | O Appe                   | end to today's report                                                           |                        |   |
|                       | -Select copy             | result level                                                                    |                        |   |
|                       | View                     | search results in report                                                        |                        |   |
|                       | O View<br>Using          | detail results in report<br>) detail-view as the template for each reco         | ord                    |   |
|                       | -Set the rang            | je of copy-to-report records                                                    |                        |   |
|                       | All re                   | cords                                                                           |                        |   |
|                       | ⊖ Curre                  | ent Page                                                                        |                        |   |
|                       | ⊖ Spec                   | ify Record Numbers                                                              |                        |   |
|                       | Enter<br>sepa            | the record index numbers and/or record rated by commas. For example, 1,3,5,7-10 | ranges,                |   |
|                       | 🗌 View rep               | ort now                                                                         |                        |   |
|                       |                          | OK Cancel                                                                       |                        |   |
|                       |                          |                                                                                 |                        |   |
| Appand datails to the | 10. Click OF<br>to Today | X. The table of transforma<br>'s Report.                                        | ation schemes is copie | d |
| report                | 11. Click De             | talls for one of the transfo                                                    | ormations.             |   |
|                       | 12. Click coj            | py to report. Select All re                                                     | ecords.                |   |
|                       |                          |                                                                                 |                        |   |
|                       |                          |                                                                                 |                        |   |
|                       |                          |                                                                                 |                        |   |
|                       |                          |                                                                                 |                        |   |
|                       |                          |                                                                                 |                        |   |
|                       |                          |                                                                                 |                        |   |
|                       |                          |                                                                                 |                        |   |
|                       |                          |                                                                                 |                        |   |
|                       |                          |                                                                                 |                        |   |

| Сору   | to Report 🛛 🔀                                                                                     |
|--------|---------------------------------------------------------------------------------------------------|
|        | You can copy to the report a maximum of 500 records at one time.                                  |
| Selec  | t copy destination                                                                                |
| C      | ) Create new report                                                                               |
| 0      | ) Append to Today's Report - Report #1                                                            |
| Selec  | t copy result level                                                                               |
| C      | ) View search results in report                                                                   |
|        | ) View detail results in report                                                                   |
|        | Using detail-view as the template for each record                                                 |
| Set th | ne range of copy-to-report records                                                                |
|        | All records                                                                                       |
| C      | Current Page                                                                                      |
| C      | ) Snecify Record Numbers                                                                          |
|        |                                                                                                   |
|        | Enter the record index numbers and/or record ranges, separated by commas. For example, 1,3,5,7-10 |
| 🗌 Vie  | ew report now                                                                                     |
|        | OK Cancel                                                                                         |
|        |                                                                                                   |

- 13. Click **OK**. The detail pages for all of the transformations will be appended to Today's Report.
- 14. If present, click the **Toxicity** link for the current transformation. In this example, one record is retrieved from the **MDL Toxicity Database**.

Append toxicity data to the report

| 0                                                                                                    |                                                                                                  | Available                                                                                                    | Data                      |  |
|----------------------------------------------------------------------------------------------------|--------------------------------------------------------------------------------------------------|----------------------------------------------------------------------------------------------------|---------------------------|--|
|                                                                                                    |                                                                                                  | Click on a link to add the i                                                                                      | nformation to this pag    |  |
| Í                                                                                                    |                                                                                                  | □ Set current view as def                                                                                         | ault                      |  |
|                                                                                                    |                                                                                                  | Chemical (1)                                                                                                    | Acute Toxicity (11)       |  |
|                                                                                                    | <u> </u>                                                                                         | Other Multiple Doses (1)                                                                                          | Model (1)                 |  |
|                                                                                                    | ci                                                                                               |                                                                                                    | <u></u>                   |  |
| Chemical (hide)                                                                                         |                                                                                                  |                                                                                                    |                           |  |
| Molecular Formula                                                                                       | C11 H12 CI N O3 8                                                                                | 3                                                                                                    |                           |  |
| Molecular Weight                                                                                        | 273.7388                                                                                         | 273.7388                                                                                                    |                           |  |
| MDL Number                                                                                              | MFCD00143951                                                                                     |                                                                                                    |                           |  |
| CAS Registry Number                                                                                     | 80-77-3                                                                                          |                                                                                                    |                           |  |
| Beilstein Number                                                                                        |                                                                                                  |                                                                                                    |                           |  |
| Beilstein Handbook                                                                                      |                                                                                                  |                                                                                                    |                           |  |
| RTECS Number                                                                                            | XJ1050000                                                                                        |                                                                                                    |                           |  |
| CCRIS Number                                                                                            |                                                                                                  |                                                                                                    |                           |  |
| GENE-TOX Number                                                                                         |                                                                                                  |                                                                                                    |                           |  |
| GENOTOXICITY Number                                                                                     |                                                                                                  |                                                                                                    |                           |  |
| CARCINO Number                                                                                          |                                                                                                  |                                                                                                    |                           |  |
| HEPATO Number                                                                                           |                                                                                                  |                                                                                                    |                           |  |
| NEPHRO Number                                                                                           |                                                                                                  |                                                                                                    |                           |  |
| Patch Test                                                                                              |                                                                                                  |                                                                                                    |                           |  |
| Compound Descriptor                                                                                     | Drug , Human Da                                                                                  | ata                                                                                                    |                           |  |
| Chemical Name and Synonym                                                                               | s:                                                                                               |                                                                                                    |                           |  |
| 4H-1,3-THIAZIN-4-ON     2-(4-CHLOROPHEN)     2-(P-CHLOROPHEN)     2-(P-CHLOROPHEN)     2-(P-CHLOROPHEN) | E, 2-(P-CHLOROPHENYL,<br>L)-3-METHYL-4-METATHI/<br>L)-3-METHYL-1,3-PERHYI<br>L)TETRAHYDRO-3-METH | )TETRAHYDRO-3-METHYL-, 1,1<br>AZANONE-1,1-DIOXIDE<br>DROTHIAZIN-4-ON-1,1-DIOXIDE<br>YL-4H-1,3-THIAZIN-4-ONE 1,1-[ | ,-DIOXIDE<br>E<br>DIOXIDE |  |

15. Click copy to report. Check the box for View report now.

|                 | Copy to Report                                                     |
|-----------------|--------------------------------------------------------------------|
|                 | Copy current record to the report.                                 |
|                 | Select copy destination                                            |
|                 | ○ Create new report                                                |
|                 | Append to Today's Report - Report #1                               |
|                 | Select copy result level                                           |
|                 | O View search results in report                                    |
|                 | View detail results in report                                      |
|                 | Set the range of copy-to-report records                            |
|                 | O All records                                                      |
|                 | Current Page                                                       |
|                 | O Specify Record Numbers                                           |
|                 | Enter the record index numbers and/or record ranges,               |
|                 | separated by commas. For example, 1,3,5,7-10                       |
|                 | View report now                                                    |
|                 | OK Cancel                                                          |
|                 |                                                                    |
|                 |                                                                    |
|                 |                                                                    |
|                 | 16. Click <b>OK</b> . The toxicity data for the single compound is |
|                 | appended to Today's Report, and you are taken                      |
|                 | immediately to the Reports page to view it.                        |
| View the report | 17 Secold the moment to view it on to imme to a specific section   |
| view the report | click the section name in the Outline pane.                        |
|                 | 1                                                                  |
|                 |                                                                    |
|                 |                                                                    |
|                 |                                                                    |
|                 |                                                                    |
|                 |                                                                    |
|                 |                                                                    |
|                 |                                                                    |
|                 |                                                                    |

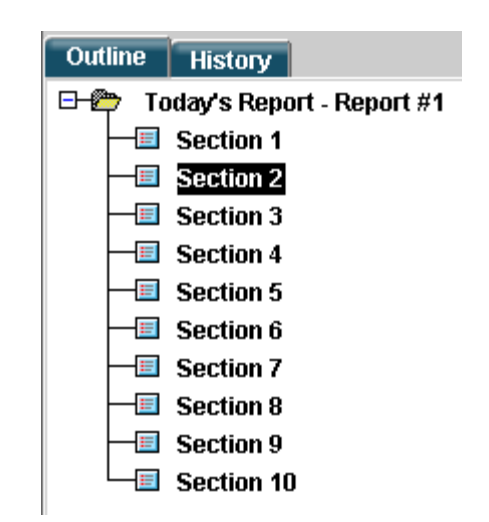

18. Click the **results** tab to return to the Results page.

Return to the MDL Metabolite Database 19. Click Return to MDL Metabolite Database.

20. Click Return to Search Results.

# Exercise 3

Open the CrossFire Beilstein database

Draw the structure query

Set the structure search options

# Retrieve pharmacological data for Bromazepam

- Search the CrossFire Beilstein database using the bromazepam structure.
  - 1. Click the **queries** tab.
  - 2. Choose CrossFire Beilstein from the Database list.
  - 3. Click the **Reset** link located to the right of the structure box.
  - 4. Double-click the **Structure** box to launch MDL Draw.
  - 5. Draw bromazepam.

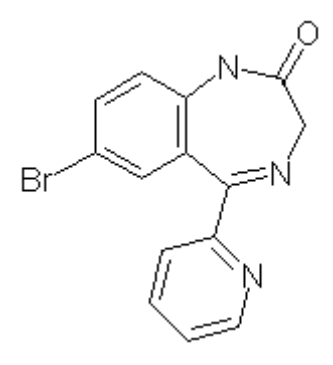

- 6. Click Done.
- 7. Select **Substitution as drawn, exclude tautomers**. Uncheck all of the boxes under Allow.

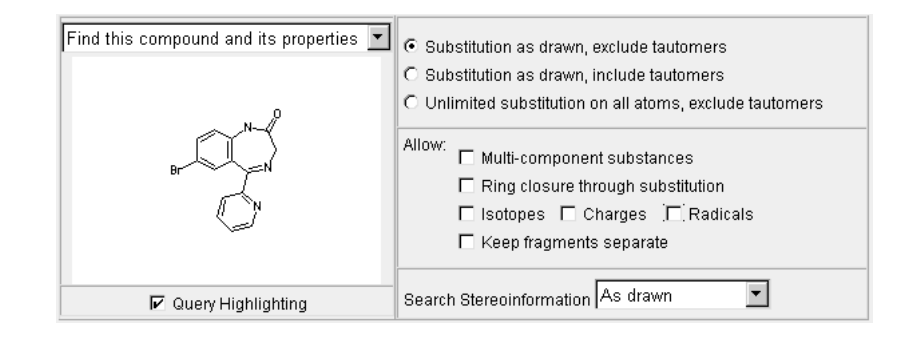

## Conduct the search

8. Click **start search**. One compound is retrieved. The green BIO label indicates that biological data is available.

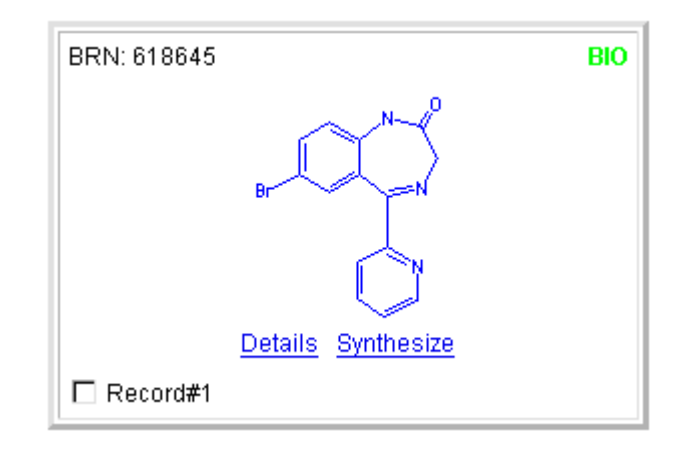

# View the pharmacological data

## 9. Click Details.

#### CrossFire Beilstein Substance 618645

| ~ N-1 <sup>0</sup>      | Availab                                             | le Data                                  |  |
|-------------------------|-----------------------------------------------------|------------------------------------------|--|
| $(\tilde{\chi})$        | Click on a link to add the information to this page |                                          |  |
| Br V N                  | Set current view as default                         |                                          |  |
|                         | Adsorption (MCS) (1)                                | Association (MCS) (2)                    |  |
|                         | Dissociation Exponent (1)                           | Electrical Moment (1)                    |  |
| Use as Query Synthesize | Electrochemical Behaviour (1)                       | Electrochemical Characteristics (1)      |  |
| Select current record   | Fluorescence Spectroscopy (2)                       | Eurther Information (1)                  |  |
|                         | IR Spectroscopy (4)                                 | Liquid/Liquid Systems (MCS) (1)          |  |
|                         | Mass Spectrometry (4)                               | Melting Point (12)                       |  |
|                         | MR Spectroscopy (13)                                | Pharmacological Data (18)                |  |
|                         | Phosphorescence Spectroscopy (1)                    | Substance Identification (1)             |  |
|                         | UVIVIS Spectroscopy (7)                             |                                          |  |
|                         | Show <u>Reactions</u> for this Substance            | Show <u>Citations</u> for this Substance |  |

#### Substance Identification (hide)

| Substance Identification record 1 of 1 |                                                                                                    |        |  |  |
|----------------------------------------|----------------------------------------------------------------------------------------------------|--------|--|--|
| Beilstein Registry Number              | 618645                                                                                                 |        |  |  |
| Beilstein Preferred RN                 | 1812-30-2                                                                                              |        |  |  |
| CAS Registry Number                    | 1812-30-2                                                                                              |        |  |  |
| Chemical Name                          | <ul> <li>7-bromo-5-pyridin-2-yl-1,3-dihydro-benzo[e][1,4]diazepin-2-one</li> <li>bromazepam</li> </ul> |        |  |  |
| Autoname                               | 7-bromo-5-pyridin-2-yl-1,3-dihydro-benzo[e][1,4]diazepin-2-one                                         |        |  |  |
| Fragment Molecular Formula             | Molecular Weight                                                                                       | 316.16 |  |  |
| Molecular Formula                      | C14H10BrN3O                                                                                            |        |  |  |
| Lawson Number                          | 30122                                                                                                  |        |  |  |
| Type of Substance                      | heterocyclic                                                                                           |        |  |  |
| Constitution ID                        | 607173                                                                                                 |        |  |  |
| Tautomer ID                            | 646319                                                                                                 |        |  |  |
| Beilstein Reference                    | 5-26-05-00078, 6-26                                                                                    |        |  |  |
| Entry Date                             | 1988/11/28                                                                                             |        |  |  |
| Update Date                            | 2005/01/21                                                                                             |        |  |  |

10. Click the link for **Pharmacological Data**.

### Pharmacological Data (hide)

| Pharmacological Data record 1 of 18 |                                                                                                    |  |
|-------------------------------------|----------------------------------------------------------------------------------------------------|--|
| Citation Pointer                    | 6431906                                                                                                    |  |
| Pharmacological Data Citations      | <ul> <li>Journal; Usami, Noriyuki; Yamamoto, Tomohiro; Shintani, Syunichi; Higaki, Yu; Ishikura,<br/>Shuhei; Katagiri, Yoshihiro; Hara, Akira; BPBLEO; Biol. Pharm. Bull.; EN; 25; 4; 2002; 441 -<br/>445;</li> </ul> |  |
| Effect                              | enzyme; inhib. of                                                                                                    |  |
| Species or Test-System              | human 3α-hydroxysteroid dehydrogenase AKR1C3 isoenzyme                                                                                                    |  |
| Kind of Dosing                      | title comp. was dissolved in methanol and added to reaction mixture (final conc. of methanol<br>was < 2.5 percent)                                                                                                    |  |
| Method                              | enzyme incubated with title comp. in 0.1 mol/l potassium phosphate buffer (pH 7.4) containing<br>0.25 mmol/l NADP(1+) and 1.0 mmol/l S-tetralol; dehydrogenase activity determined                                    |  |
| Further Details                     | S-tetralol: S-(+)-1,2,3,4-tetrahydronaphth-1-ol                                                                                                    |  |
| Туре                                | IC50                                                                                                    |  |
| Value of Type                       | 81 µmol/l                                                                                                    |  |
| Entry Date                          | 2004/08/03                                                                                                    |  |
|                                     |                                                                                                    |  |
|                                     | Pharmacological Data record 2 of 18                                                                                                    |  |
| Citation Pointer                    | 6431906                                                                                                    |  |
| Pharmacological Data Citations      | <ul> <li>Journal; Usami, Nornyuki; Yamamoto, Tomohiro; Shintani, Syunichi, Higaki, Yu; Ishikura,<br/>Shuhei, Katagiri, Yoshihiro; Hara, Akira, BPBLEO, Biol. Pharm. Bull., EN, 25, 4, 2002, 441 –<br/>445;</li> </ul> |  |
| Effect                              | enzyme; inhib. of                                                                                                    |  |
| Species or Test-System              | human 3α-hydroxysteroid dehydrogenase AKR1C4 isoenzyme                                                                                                    |  |
| Concentration                       | 0.1 mmol/l                                                                                                    |  |
| Kind of Dosing                      | title comp. was dissolved in methanol and added to reaction mixture (final conc. of methanol<br>was < 2.5 percent)                                                                                                    |  |
| Method                              | enzyme incubated with title comp. in 0.1 mol/l potassium phosphate buffer (pH 7.4) containing<br>0.25 mmol/l NADP(1+) and 1.0 mmol/l S-tetralol; dehydrogenase activity determined                                    |  |
| Further Details                     | S-tetralol: S-(+)-1,2,3,4-tetrahydronaphth-1-ol                                                                                                    |  |
| Results                             | title comp. inhibited AKR1C4 isoenzyme by 15 percent                                                                                                    |  |
| 1 do Gaixo                          |                                                                                                    |  |

| Pharmacological Data record 12 of 18 |                                                                                                    |  |
|--------------------------------------|----------------------------------------------------------------------------------------------------|--|
| Citation Pointer                     | 5833840                                                                                                    |  |
| Pharmacological Data Citations       | <ul> <li>Journal; Chambon, J. P.; Perio, A.; Demarne, H.; Hallot, A.; Dantzer, R.; et al.; ARZNAD;<br/>Arzneim. Forsch.; EN; 35; 10; 1985; 1572-1577;</li> </ul>                                                  |  |
| Entry Date                           | 1988/06/27                                                                                                    |  |
| Comment                              | activity in: antagonizing MES - ED 50: 5.4 mg/kg and PTZ-induced 1)seizures - ED 50: 1.0 and<br>0.4 mg/kg 2)lethality - ED 50: 0.3 mg/kg; impairement of motor coordination - ED 50: 2.5 mg/kg; p.o., female mice |  |
|                                      | More Pharmacological Data<br>Top of Page                                                                                                    |  |

11. The first 12 records are displayed. At the bottom of the Results page, click **More Pharmacological Data** to see the other records.